# Πρόγραμμα Εμβολιασμού COVID-19

Οδηγός χρήσης της εφαρμογής "Covid-19 Vaccination" για το Ιατρικό και Νοσηλευτικό Προσωπικό

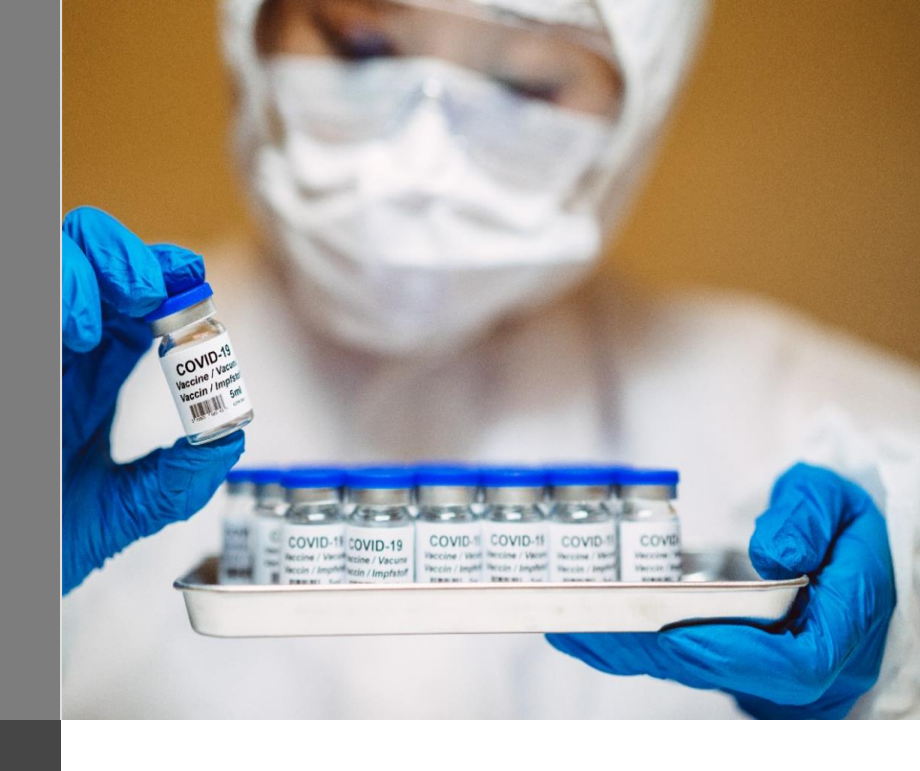

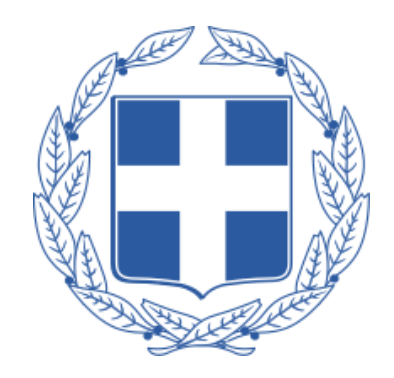

# 1. Σύνδεση στο λογαριασμό

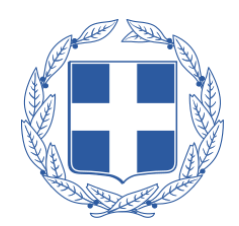

Το Ιατρικό και Νοσηλευτικό Προσωπικό των Μονάδων Εμβολιασμού που είναι αρμόδιο για τη χορήγηση των εμβολίων έχει στη διαθεσιμότητα του το tablet μέσω του οποίου εισέρχεται στην εφαρμογή "Covid-19 Vaccination".

Η εφαρμογή είναι εγκατεστημένη στην αρχική οθόνη του tablet και απεικονίζεται με το παρακάτω λογότυπο:

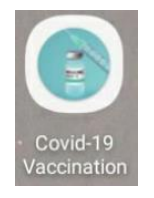

Απαραίτητη προϋπόθεση για τη χρήση της εφαρμογής "Covid-19 Vaccination", είναι η σύνδεση του χρήστη με τα credentials που του έχουν παρασχεθεί.

Με το άνοιγμα της εφαρμογής, εμφανίζεται η αρχική οθόνη, όπως απεικονίζεται.

Για τη σύνδεση, ο χρήστης συμπληρώνει το username και το password που έχει λάβει μέσω mail ή SMS στα σχετικά πεδία και επιλέγει "**Login**".

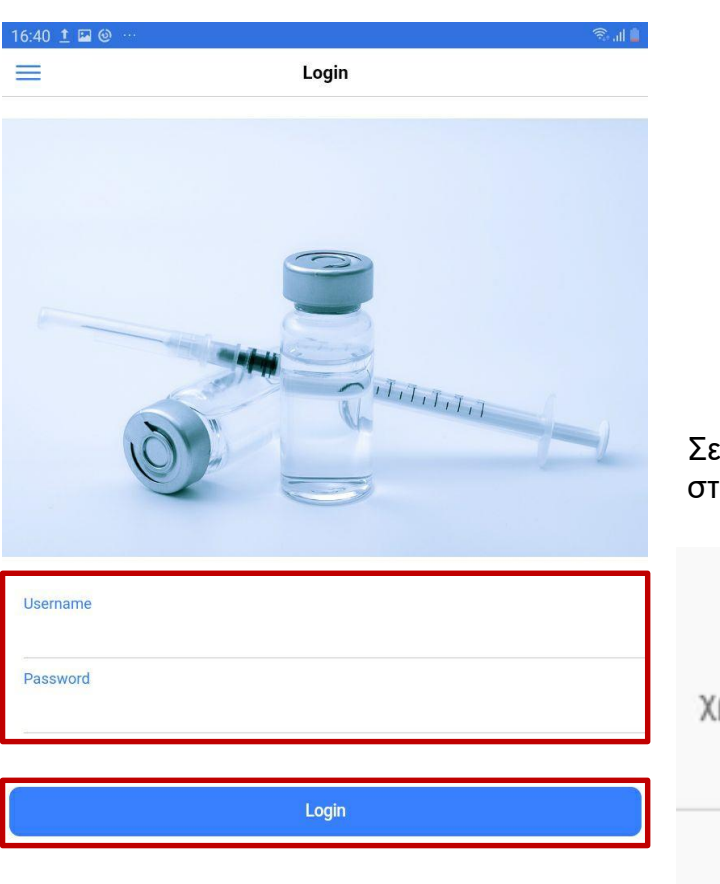

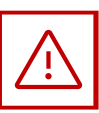

Σε περίπτωση που ο χρήστης εισάγει λάθος στοιχεία, εμφανίζεται το εξής μήνυμα:

### Error

Έχετε εισάγει λάθος το όνομα χρήστη σας ή τον κωδικό πρόσβασής σας.

Ok

# 2. Έναρξη εφαρμογής

Στη συνέχεια εμφανίζεται η παρακάτω οθόνη:

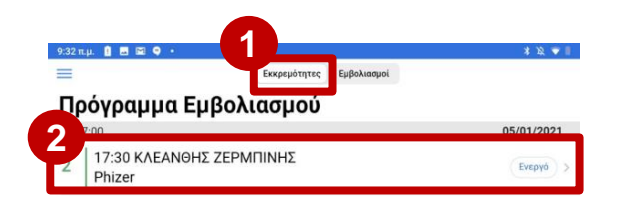

Επιλέγοντας «Εκκρεμότητες», ο χρήστης ενημερώνεται για τους ημερήσιους εμβολιασμούς που έχουν προγραμματιστεί.

Αναλυτικότερα, παρουσιάζονται οι λεπτομέρειες για το εκάστοτε ραντεβού και πιο συγκεκριμένα:

- Ονοματεπώνυμο ασθενή
- Ημερομηνία και ώρα προγραμματισμένου εμβολιασμού
- Χορηγούμενη δόση

2

- Χορηγούμενο εμβόλιο
- Κατάσταση (Ενεργό, Αναμονή)

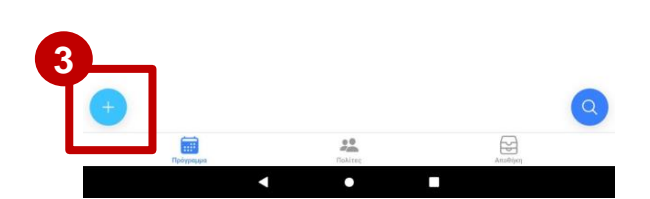

Πριν τον εμβολιασμό, ο χρήστης πρέπει να καταχωρίσει τον κωδικό του φιαλιδίου, επιλέγοντας + και συνεχίζει στην επόμενη σελίδα.

Διευκρινίζεται ότι το εκάστοτε φιαλίδιο αντιστοιχεί σε πέντε δόσεις και μετά τον εμβολιασμό πέντε ασθενών, απαιτείται η καταχώρηση νέου φιαλιδίου.

# 3. Καταχώρηση φιαλιδίου

### Μόλις επιλέξει 🕂, εμφανίζεται η παρακάτω εικόνα:

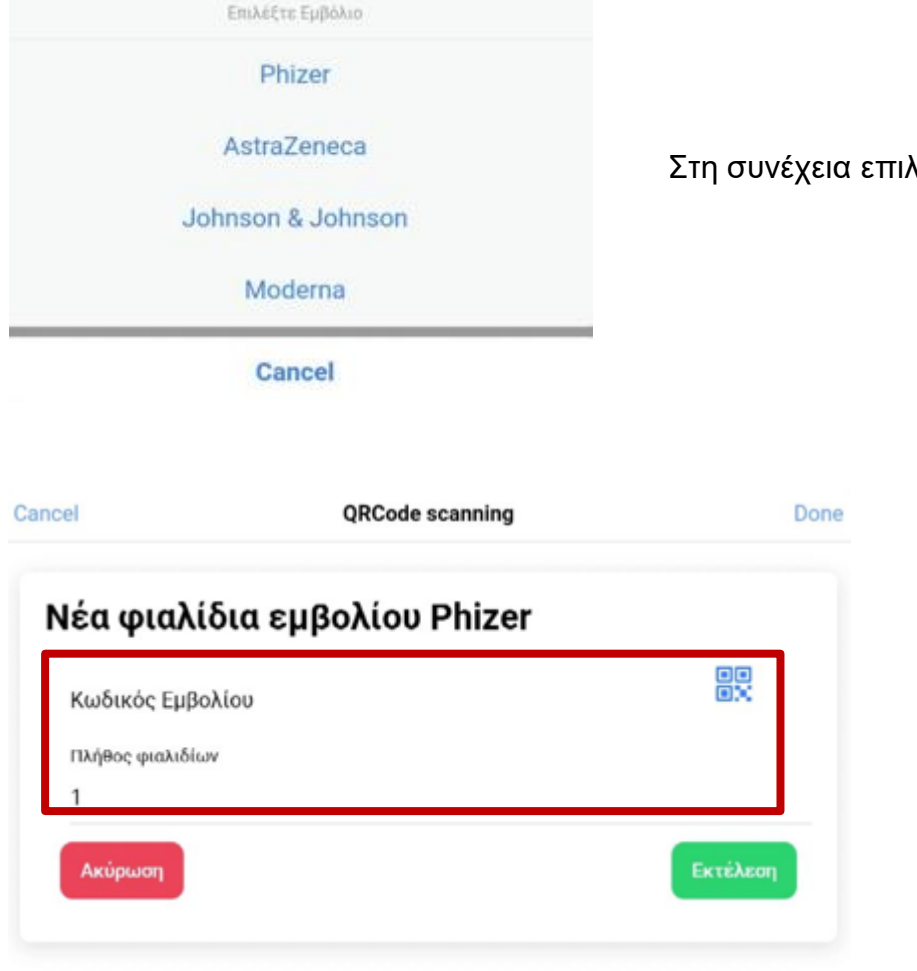

Στη συνέχεια επιλέγει τον παραγωγό από τη σχετική λίστα.

Ο χρήστης σαρώνει τον κωδικό εμβολίου επιλέγοντας 🔡 ,συμπληρώνει το πλήθος των φιαλιδίων που έλαβε και επιλέγει «Εκτέλεση».

Σημειώνεται πως με την εκτέλεση της ανωτέρας διαδικασίας το εικονίδιο 😁 θα αλλάξει χρώμα από μπλε σε πράσινο 🛖 .

# 4. Αναζήτηση Εκκρεμοτήτων

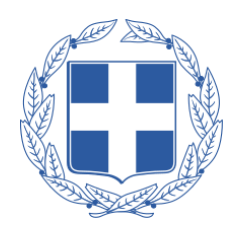

Σε περίπτωση που ο χρήστης δεν δύνανται να εντοπίσει το ραντεβού, μπορεί να το αναζητήσει:

| 9:32 | п. 👔 🖬 🖼 🗣 🔸                     |            |             | * 12 🐨 🛙   |
|------|----------------------------------|------------|-------------|------------|
| =    | EKH                              | ερεμότητες | Εμβολιασμοί |            |
| П    | ρόγραμμα Εμβολιασ                | σμού       |             |            |
| •    | 17:00                            |            |             | 05/01/2021 |
| 2    | 17:30 ΚΛΕΑΝΘΗΣ ΖΕΡΜΠΙΝ<br>Phizer | НΣ         |             | Ένεργό     |

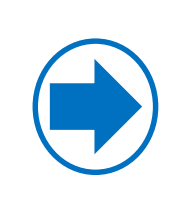

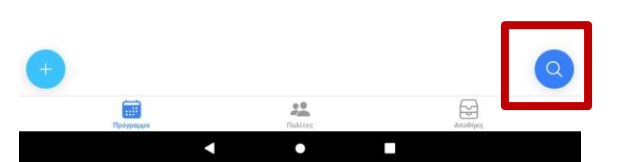

| 9:35 İ 🖻 🔛                                   | چ. بار<br>ا    |                                                                                                    |
|----------------------------------------------|----------------|----------------------------------------------------------------------------------------------------|
| Back                                         |                |                                                                                                    |
| Εμβολιασμός                                  | 逾              | Σαρώνει τον κωδικό ραντεβού, επιλέγοντας 🔡 ή                                                                    |
| Ραντεβού Προλίτης χωρίς ραντεβού             |                | ουμπληρωνεί τα στοιχεία του πολίτη (ΑΦΜ, ΑΜΚΑ,<br>Αριθμό Ταυτότητας, Κωδικός Ραντεβού).                         |
| Ραντεβού                                     |                | Στη συνέχεια επιλέγει «Αναζήτηση» και εμφανίζεται τ                                                             |
| Κωδικός Ραντεβού                             | ee<br>OX       | ραντεβού με τις αντίστοιχες πληροφορίες.                                                                        |
| ΑΦΜ ΑΜΚΑ                                     | Αρ. Ταυτότητας |                                                                                                    |
| C                                            | Αναζήτηση      |                                                                                                    |
|                                              |                |                                                                                                    |
| Error                                        |                |                                                                                                    |
| Το ραντεβού σας είναι α<br>εμβολιαστικό κέντ | σε άλλο<br>τρο | Στην περίπτωση προσέλευσης του ασθενή σε λάθος<br>εμβολιαστικό κέντρο εμφανίζεται μήνυμα όπως<br>απεικονίζεται. |
| Ok                                           |                | ,                                                                                                    |

### 5. Επιβεβαίωση Προσωπικών Στοιχείων Πολίτη και Καταχώρηση Εκπροσώπου

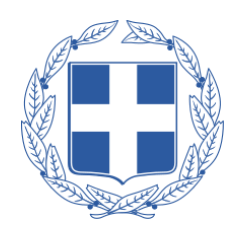

Εφόσον ο χρήστης εντοπίσει και επιλέξει τον ασθενή από τις Εκκρεμότητες:

| κ<br><b>βολιασμός</b><br>Pαντεβού <sup>©</sup> 05/01/20<br><b>Ραντεβού</b><br><sup>Όνομα</sup> Επώνυμο<br>ΦΩΤΗΣ ΧΕΡΤΣΟΣ<br>ΑΦΜ ΑΜΚΑ<br>Όνομα Πατρός 6963191310 17077752:<br>Υπάρχει εκπρόσωπος 2                                                                                                    | μός<br>Προλίτης χωρίς ραντεβού © 05/01/2021 10<br>Επώνυμο<br>ΧΕΡΤΣΟΣ<br>ΑΦΜ ΑΜΚΑ<br>νς 6963191310 17077752240<br>κει εκπρόσωπος 2<br>βαίωση στοιχείων            |                                        |                                                   |                     |
|----------------------------------------------------------------------------------------------------|----------------------------------------------------------------------------------------------------|----------------------------------------|---------------------------------------------------|---------------------|
| βολιασμός           Ραντεβού         Προλίτης χωρίς ραντεβού         © 05/01/20           Ονομα         Επώνυμο         ΦΩΤΗΣ         ΧΕΡΤΣΟΣ           ΔΦΜ         ΑΜΚΑ         Τ0νομα Πατρός         6963191310         170777523           Υπάρχει εκπρόσωπος         2         4         4                                              | μός<br>Προλίτης χωρίς ραντεβού <sup>©</sup> 05/01/2021 10<br>Επώνυμο<br>ΧΕΡΤΣΟΣ<br>ΑΦΜ ΑΜΚΑ<br>Ος 6963191310 17077752240<br>(ει εκπρόσωπος 2<br>βαίωση στοιχείων | ĸ                                      |                                                   |                     |
| Ραντεβού         Προλίτης χωρίς ραντεβού         © 05/01/20           Ραντεβού         Ο         Ο         Ο           Ονομα         Επώνυμο         ΦΩΤΗΣ         ΧΕΡΤΣΟΣ           ΑΦΜ         ΑΜΚΑ         Ονομα Πατρός         6963191310         170777523           Υπάρχει εκπρόσωπος         2         Υπάρχει εκπρόσωπος         2 | Προλίτης χωρίς ραντεβού     Ο 05/01/2021 10     Επώνυμο     ΧΕΡΤΣΟΣ     ΑΦΜ ΑΜΚΑ     6963191310 17077752240     κει εκπρόσωπος 2     βαίωση στοιχείων            | βολιασμά                               | ος.                                               |                     |
| Ραντεβού     Προλίτης χωρίς ραντεβού     © 05/01/20       Ραντεβού     Επώνυμο<br>ΦΩΤΗΣ     Επώνυμο<br>ΧΕΡΤΣΟΣ       ΔΦΜ     ΑΜΚΑ       Όνομα Πατρός     6963191310       Υπάρχει εκπρόσωπος     2                                                                                                    | Προλίτης χωρίς ραντεβού     Ο 05/01/2021 10     Επώνυμο     ΧΕΡΤΣΟΣ     ΑΦΜ ΑΜΚΑ     6963191310 17077752240     (ει εκπρόσωπος 2     βαίωση στοιχείων            | •                                      |                                                   |                     |
| Ραντεβού         Προλίτης χωρίς ραντεβού         Ο 05/01/20           Ραντεβού         Ονομα         Επώνυμο           ΦΩΤΗΣ         ΧΕΡΤΣΟΣ           ΑΦΜ         ΑΜΚΑ           Όνομα Πατρός         6963191310         170777523           Υπάρχει εκπρόσωπος         2                                                                  | Προλίτης χωρίς ραντεβού Ο 05/01/2021 10<br>Επώνυμο<br>ΧΕΡΤΣΟΣ<br>ΑΦΜ ΑΜΚΑ<br>Ο 6963191310 17077752240<br>(ει εκπρόσωπος 2<br>βαίωση στοιχείων                    |                                        |                                                   | B 05/01/0001 10     |
| ονομα         Επώνυμο           ΦΩΤΗΣ         ΧΕΡΤΣΟΣ           ΑΦΜ         ΑΜΚΑ           Όνομα Πατρός         6963191310         170777523           Υπάρχει εκπρόσωπος         2                                                                                                    | Eπώνυμο     XΕΡΤΣΟΣ     ΑΦΜ ΑΜΚΑ     G963191310 17077752240     Kει εκπρόσωπος 2 βαίωση στοιχείων                                                                | Ραντεβού                               | Προλίτης χωρίς ραντεβοί                           | 05/01/2021 10:      |
| Όνομα         Επώνυμο           ΦΩΤΗΣ         ΧΕΡΤΣΟΣ           ΑΦΜ         ΑΜΚΑ           Όνομα Πατρός         6963191310         170777522           Υπάρχει εκπρόσωπος         2                                                                                                    | Eπώνυμο     XΕΡΤΣΟΣ     ΑΦΜ ΑΜΚΑ     6963191310 17077752240      κει εκπρόσωπος 2     βαίωση στοιχείων                                                           | αντεβού                                |                                                   |                     |
| ΦΩΤΗΣ ΧΕΡΤΣΟΣ<br>ΑΦΜ ΑΜΚΑ<br>Όνομα Πατρός 6963191310 17077752;<br>Υπάρχει εκπρόσωπος 2                                                                                                    | ΧΕΡΤΣΟΣ<br>ΑΦΜ ΑΜΚΑ<br>9 6963191310 17077752240<br>(ει εκπρόσωπος 2<br>βαίωση στοιχείων                                                                          | Όνομα                                  | Επώνυμ                                            | 10                  |
| ΑΦΜ         ΑΜΚΑ           Όνομα Πατρός         6963191310         17077752:           Υπάρχει εκπρόσωπος         2                                                                                                    | ΑΦΜ     ΑΜΚΑ       IS     6963191310     17077752240       (ει εκπρόσωπος     2                                                                                  | ΦΩΤΗΣ                                  | ΧΕΡΤΣ                                             | ΞΟΣ                 |
| Όνομα Πατρός 6963191310 17077752:<br>Υπάρχει εκπρόσωπος <b>2</b>                                                                                                    | 25 6963191310 17077752240<br>(ει εκπρόσωπος 2<br>βαίωση στοιχείων                                                                                                |                                        |                                                   |                     |
| Υπάρχει εκπρόσωπος                                                                                                    | χει εκπρόσωπος <b>2</b><br>βαίωση στοιχείων                                                                                                    |                                        | AΦM                                               | AMKA                |
|                                                                                                    |                                                                                                    | Όνομα Πατρός<br>Υπάρχει ε<br>Επιβεβαία | ΑΦΜ<br>6963191310<br>κπρόσωπος 2<br>ωση στοιχείων | AMKA<br>17077752240 |
|                                                                                                    |                                                                                                    | Όνομα Πατρός<br>Υπάρχει ε<br>Επιβεβαία | ΑΦΜ<br>6963191310<br>κπρόσωπος 2                  | AMKA<br>17077752240 |
|                                                                                                    |                                                                                                    | Όνομα Πατρός<br>Υπάρχει ε<br>Επιβεβαία | ΑΦΜ<br>6963191310<br>κπρόσωπος 2                  | AMKA<br>17077752240 |
|                                                                                                    |                                                                                                    | Όνομα Πατρός<br>Υπάρχει ε<br>Επιβεβαία | ΔΦΜ<br>6963191310<br>κπρόσωπος 2                  | AMKA<br>17077752240 |
|                                                                                                    |                                                                                                    | Όνομα Πατρός<br>Υπάρχει ε<br>Επιβεβαία | ΔΦΜ<br>6963191310<br>κπρόσωπος 2<br>ωση στοιχείων | AMKA<br>17077752240 |
|                                                                                                    |                                                                                                    | Όνομα Πατρός<br>Υπάρχει ε<br>Επιβεβαία | ΑΦΜ<br>6963191310<br>κπρόσωπος 2<br>ωση στοιχείων | AMKA<br>17077752240 |
|                                                                                                    |                                                                                                    | Όνομα Πατρός<br>Υπάρχει ε<br>Επιβεβαία | ΑΦΜ<br>6963191310<br>κπρόσωπος 2                  | AMKA<br>17077752240 |
|                                                                                                    | *                                                                                                    | Όνομα Πατρός<br>Υπάρχει ε<br>Επιβεβαία | ΔΦΜ<br>6963191310<br>κπρόσωπος 2<br>ωση στοιχείων | AMKA<br>17077752240 |
| Theorypapa Dokitoc Ar                                                                                                    | Politice Anceler                                                                                                    | Ονομα Πατρός<br>Υπάρχει ε<br>Επιβεβαία | ΔΦΜ<br>6963191310<br>κπρόσωπος 2<br>ωση στοιχείων | АМКА<br>17077752240 |

Στο πλαίσιο Ραντεβού είναι διαθέσιμες οι παρακάτω πληροφορίες:

- Ονοματεπώνυμο ασθενή
- ΑΦΜ Ασθενή
- ΑΜΚΑ Ασθενή
- Ώρα και ημερομηνία προγραμματισμένου ραντεβού

Στην περίπτωση που απαιτείται εκπρόσωπος για τον ασθενή, ο χρήστης ενεργοποιεί την επιλογή "Υπάρχει Εκπρόσωπος" και καταχωρεί τα στοιχεία του (Ον/επώνυμο, Τηλέφωνο) όπως φαίνεται στη διπλανή εικόνα.

| 3.05 🖬 ± 🛤 …<br>(Back |             | 19.4<br>1    |
|-----------------------|-------------|--------------|
| Εμβολιασμός           |             |              |
| Ραντεβού              | © 05/01     | 1/2021 17:30 |
| Ονομα                 | Επώνυμο     |              |
| κλεανθης              | ΖΕΡΜΠΙΝΗΣ   |              |
| AØM                   | АМКА        |              |
| 992408470             | 08038912287 |              |
| Υπάρχει εκπρόσωπος    |             |              |
| Ον/επώνυμο            | Αρ.Ταυτ     | Τηλέφωνο     |

Ο χρήστης, ύστερα από την ταυτοποίηση των στοιχείων του ασθενή, ενεργοποιεί την επιλογή "Επιβεβαίωση στοιχείων" οπότε και ενεργοποιείται:

- Η δυνατότητα συμπλήρωσης των πληροφοριών εμβολιασμού και σάρωσης του κωδικού εμβολίου (barcode) εφόσον αποφασιστεί να πραγματοποιηθεί ο εμβολιασμός..
- Η δυνατότητα Απόρριψης Εμβολιασμού εφόσον αποφασιστεί να μην πραγματοποιηθεί ο εμβολιασμός.

# 6. Συμπλήρωση Στοιχείων Εμβολιασμού και Ολοκλήρωση

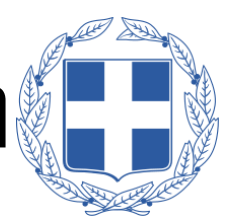

Ο χρήστης, εφόσον έχει επιβεβαιώσει τα στοιχεία του ασθενή ή/ και του εκπροσώπου (εάν απαιτείται) προβαίνει στη συμπλήρωση των παρακάτω στοιχείων:

Κωδικός Εμβολίου: Ο κωδικός εμβολίου συμπληρώνεται αυτόματα εφόσον έχει προηγηθεί καταχώριση κωδικού εμβολίου όπως περιγράφεται στην ενότητα 1.

Γιατρός: Ό χρήστης επιλέγει από την αναπτυσσόμενη λίστα τον γιατρό βάσει ονόματος και ΑΜΚΑ που υπέγραψε το έντυπο έγκρισης του εμβολιασμού.

Θέση Χορήγησης: Στην επιλογή "Θέση Χορήγησης" ο χρήστης επιλέγει στο βέλος μία από τις διαθέσιμες επιλογές της εφαρμογής και επιβεβαιώνει επιλέγοντας "ΟΚ":

- Α/Δελτοειδής
- Δ/Δελτοειδής

Οδός Χορήγησης: Στην επιλογή "Οδός Χορήγησης" ο χρήστης επιλέγει στο βέλος μία από τις διαθέσιμες επιλογές και επιβεβαιώνει επιλέγοντας "ΟΚ":

- Ενδομυϊκή
- Υποδόρια

Επίσης, δίνεται η δυνατότητα καταχώρισης παρατηρήσεων εφόσον κρίνεται χρήσιμο ή απαραίτητο.

Αφού γίνει ο έλεγχος ορθότητας, ο χρήστης ενεργοποιεί την επιλογή

Ολοκλήρωση Εμβολιασμού

| K                                                                                                    | Εμβολιασμός                                                       |                                                                               |
|----------------------------------------------------------------------------------------------------|-------------------------------------------------------------------|-------------------------------------------------------------------------------|
| uviepou                                                                                                    |                                                                   |                                                                               |
| Όνομα                                                                                                    | Επώνι                                                             | оно                                                                           |
| κλεανθης                                                                                                    | ZEPN                                                              | πινης                                                                         |
| Όνομα Πατρός                                                                                                    | ΑΦΜ                                                               | АМКА                                                                          |
| ΤΑΣΟΣ                                                                                                    | 191114431                                                         | 08038982263                                                                   |
| Υπάρχει                                                                                                    | εκπρόσωπος                                                        |                                                                               |
| Επιβεβαί                                                                                                    | ωση στοιχείων                                                     |                                                                               |
|                                                                                                    |                                                                   |                                                                               |
|                                                                                                    |                                                                   |                                                                               |
|                                                                                                    |                                                                   |                                                                               |
|                                                                                                    |                                                                   | /- N-11                                                                       |
| Εμβολιασ                                                                                                    | μός                                                               | (7 ml) Phiz                                                                   |
| Εμβολιασ                                                                                                    | μός                                                               | (7 ml) Phiz                                                                   |
| : <b>Εμβολιασ</b><br><sup>Κωδικός Εμβολίου</sup>                                                                                | μός                                                               | (7 ml) Phiz                                                                   |
| <b>Εμβολιασ</b><br><sup>Κωδικός Εμβολίου</sup><br>213454 LOT786 55                                                              | <b>μός</b><br>556 1 2021-12-03 2021                               | (7 ml) Phiz                                                                   |
| <b>Εμβολιασ</b><br><sup>Κωδικός Εμβολίου</sup><br>213454 LOT786 55<br>Γιατρός                                                   | <b>μός</b><br>556 1 2021-12-03 2021<br>Φ                          | (7 ml) Phiz                                                                   |
| <b>Εμβολιασ</b><br><sup>Κωδικός Εμβολίου</sup><br>213454 LOT786 5<br>Γιατρός<br>Эέση Χορήγησης                                  | <b>μός</b><br>556 1 2021-12-03 2021<br>Φ<br>~ Οδός                | (7 ml) Phiz<br>-01-01 05: <sup>,</sup><br>ΟΙΒΟΣ ΜΑΤΖΑΦΛΙΩ<br>Χορήγησης        |
| <b>Εμβολιασ</b><br><sup>Κωδικός Εμβολίου</sup><br>213454 LOT786 55<br>Γιατρός<br>Θέση Χορήγησης                                 | <b>μός</b><br>556 1 2021-12-03 2021<br>Φ<br>~ Οδός                | <b>(7 ml) Phiz</b><br>-01-01 05: <sup>,</sup><br>ΟΙΒΟΣ ΜΑΤΖΑΦΛΙΩ<br>Χορήγησης |
| <b>Εμβολιασ</b><br>Κωδικός Εμβολίου<br>213454 LOT786 55<br>Γιατρός<br>Θέση Χορήγησης                                            | <b>μός</b><br>556 1 2021-12-03 2021<br>Φ<br>                      | <b>(7 ml) Phiz</b><br>-01-01 05: <sup>ι</sup><br>ΟΙΒΟΣ ΜΑΤΖΑΦΛΙΩ<br>Χορήγησης |
| <b>Εμβολιασ</b><br>Κωδικός Εμβολίου<br>213454 LOT786 5:<br>Γιατρός<br>Θέση Χορήγησης<br>Παρατηρήσεις                            | <b>μός</b><br>556 1 2021-12-03 2021<br>Φ<br><u>~</u> <u>Οδός</u>  | (7 ml) Phiz<br>-01-01 05:<br>ΟΙΒΟΣ ΜΑΤΖΑΦΛΙΩ<br>Χορήγησης                     |
| <b>Εμβολιασ</b><br><sup>Κωδικός Εμβολίου</sup><br>213454 LOT786 55<br>Γιατρός<br>Θέση Χορήγησης<br>Παρατηρήσεις                 | <b>μός</b><br>556 1 2021-12-03 2021<br>Φ<br><u>~</u> <u></u> Οδός | (7 ml) Phiz                                                                   |
| <b>Εμβολιασ</b><br>Κωδικός Εμβολίου<br>213454 LOT786 55<br>Γιατρός<br>Θέση Χορήγησης<br>Παρατηρήσεις<br>Απόρριψη εμβα           | <b>μός</b><br>556 1 2021-12-03 2021<br>Φ<br>~ Οδός                | (7 ml) Phiz<br>-01-01 05:<br>ΟΙΒΟΣ ΜΑΤΖΑΦΛΙΩ<br>Χορήγησης                     |
| <b>Εμβολιασ</b><br>Κωδικός Εμβολίου<br>213454 LOT786 55<br>Γιατρός<br>Θέση Χορήγησης<br>Παρατηρήσεις<br>Απόρριψη εμβα           | <b>μός</b><br>556 1 2021-12-03 2021<br>Φ<br>• Οδός                | (7 ml) Phiz<br>-01-01 05: <sup>μ</sup><br>ΟΙΒΟΣ ΜΑΤΖΑΦΛΙΩ<br>Χορήγησης        |
| 2 <b>Εμβολιασ</b><br>Κωδικός Εμβολίου<br>213454 LOT786 53<br>Γιατρός<br>Ͽέση Χορήγησης<br>Παρατηρήσεις<br><b>Απόρριψη εμβ</b> α | <b>μός</b><br>556 1 2021-12-03 2021<br>Φ<br>• Οδός                | (7 ml) Phiz<br>-01-01 05:<br>ΟΙΒΟΣ ΜΑΤΖΑΦΛΙΩ<br>Χορήγησης                     |
| 2 <b>Εμβολιασ</b><br>Κωδικός Εμβολίου<br>213454 LOT786 5:<br>Γιατρός<br>Θέση Χορήγησης<br>Παρατηρήσεις<br><b>Απόρριψη εμβ</b>   | <b>μός</b><br>556 1 2021-12-03 2021<br>Φ<br>· Οδός                | (7 ml) Phiz<br>-01-01 05:<br>ΟΙΒΟΣ ΜΑΤΖΑΦΛΙΩ<br>Χορήγησης                     |

7. Απόρριψη Εμβολιασμού

Σε περίπτωση που αποφασιστεί ότι δεν θα πραγματοποιηθεί ο εμβολιασμός ο χρήστης επιλέγει την «Απόρριψη Εμβολίου»

| Ραντεβού         Πολίτης χωρίς ραντεβού         © 05/01/2021 17:30           Choopa         Επώνυμο         ΖΕΡΜΠΙΝΗΣ           Όνομα         ΖΕΡΜΠΙΝΗΣ         ΖΕΡΜΠΙΝΗΣ           Όνομα Πατρός         ΑΦΜ         ΑΜΚΑ           ΤΑΣΟΣ         19111443         08038982263           Υπάρχει εκπρόσωπος         Επώνυμο         Επώνυμο           Επιβεβαίωση στοι χείων         Γ         Γ           Εμβολιασμός         Γ         Γ         Γ           κωδικός Εμβολίου         Ε         Ε         Ε           Γαρός         ΦΟΙΒΟΣ ΜΑΤΖΑΦΛΙΩΡΗΣ ~         Ε         Ε           Γαρός         Οδός Χορήγησης         Γ         Γ |                                                                                                  |                      |                      |                                         |
|----------------------------------------------------------------------------------------------------|--------------------------------------------------------------------------------------------------|----------------------|----------------------|-----------------------------------------|
| Επώνυμο           ΚΛΕΛΝΘΗΣ         ΖΕΡΜΠΙΝΗΣ           Όνομα Πατρός         ΑΦΜ         ΑΜΚΑ           ΤΑΣΟΣ         19111431         08038982263           Υπάρχει εκπρόσωπος:         Ετιώνυμο         Ετιώνυμο           Επιβεβαίωση στοιχείως:         Γ         Γ           Εμβολιασμός         Γ         Γ           Γαρός         ΦΟΙΒΟΣ ΜΑΤΖΑΦΛΙΩΡΗΣ «         Ε           Γαρός         ΦΟΙΒΟΣ ΜΑΤΖΑΦΛΙΩΡΗΣ «         Ε                                                                                                    | Ραντεβού                                                                                         | Πολίτης χωρίς        | ραντεβού             | © 05/01/2021 17:30                      |
| Ονομα         Επώνυμο           ΚΛΕΑΝΘΗΣ         ΖΕΡΜΠΙΝΗΣ           Όνομα Πατρός         ΛΘΜ         ΛΜΚΑ           ΤΑΣΟΣ         19111443         08038982263           Υπάρχει εκπρόσωπος             Επιβεβαίωση στοιχείων             Εμβολιασμός              Κωδικός Εμβολίου              Γατρός         ΦΟΙΒΟΣ ΜΑΤΖΑΦΛΙΩΡΗΣ *             Καδικός Γμβολίου                                                                                                    | αντεβού                                                                                          |                      |                      |                                         |
| ΚΛΕΑΝΘΗΣ     ΖΕΡΜΠΙΝΗΣ       Όνομα Πατρός     ΑΦΜ     ΑΜΚΑ       ΤΑΣΟΣ     191114431     08038982263       Υπάρχει εκπρόσωπος     Επιβεβαίωση στοιχείων       Επιβεβαίωση στοιχείων     ΓΟ       Κωδικός Εμβολίου     ΓΟ       Ιατρός     ΦΟΙΒΟΣ ΜΑΤΖΑΦΛΙΩΡΗΣ «       Καδη Χορήγησης     Οδός Χορήγησης «                                                                                                    | Όνομα                                                                                            |                      | Επώνυμο              |                                         |
| Ονομα Πατρός         ΑΦΜ         ΑΜΚΑ           ΤΑΣΟΣ         191114431         08038982263           Υπάρχει εκπρόσωπος         Επιβεβαίωση στοιχείων         Γ                                                                                                    | ΚΛΕΑΝΘΗΣ                                                                                         |                      | ΖΕΡΜΠΙΝΗΣ            |                                         |
| ΤΑΣΟΣ     191114431     08038982263       Υπάρχει εκπρόσωπος     Επιβεβαίωση στοιχείων       Εμβολιασμός     (O ml) Phizer       κωδικός Εμβολίου     Ε       Γατρός     ΦΟΙΒΟΣ ΜΑΤΖΑΦΛΙΩΡΗΣ ~       δάση Χορήγησης                                                                                                    | Όνομα Πατρός                                                                                     | ΑΦΜ                  | A                    | ИКА                                     |
| Υπάρχει εκπρόσωπος     Επιβεβαίωση στοιχείων <b>Εμβολιασμός (0 ml) Phizer</b> κωδικός Εμβολίου <sup>Δ</sup> ΟΙΒΟΣ ΜΑΤΖΑΦΛΙΩΡΗΣ ~      δέση Χορήγησης ~ Οδός Χορήγησης ~                                                                                                    | ΤΑΣΟΣ                                                                                            | 191114431            | 08                   | 3038982263                              |
| κωδικός Εμβολίου         ΦΟΙΒΟΣ ΜΑΤΖΑΦΛΙΩΡΗΣ ~           Ιατρός         ΦΟΙΒΟΣ ΜΑΤΖΑΦΛΙΩΡΗΣ ~           Θέση Χορήγησης         ~                                                                                                    | Υπάρχει εκπρόσ<br>Επιβεβαίωση στ                                                                 | ωπος<br>οιχείων      |                      | (0 ml) Phizer                           |
| Γιατρός         ΦΟΙΒΟΣ ΜΑΤΖΑΦΛΙΩΡΗΣ ~           Οδός Χορήγησης         ~                                                                                                    | Υπάρχει εκπρόσ<br>Επιβεβαίωση στ<br>Εμβολιασμός                                                  | ωπος<br>οιχείων      |                      | (0 ml) Phizer                           |
| Θέση Χορήγησης - Οδός Χορήγησης -                                                                                                    | Υπάρχει εκπρόσ<br>Επιβεβαίωση στ<br>Ε <b>Εμβολιασμός</b><br>Κωδικός Εμβολίου                     | ωπος<br>οιχείων      |                      | (0 ml) Phizer                           |
|                                                                                                    | Υπάρχει εκπρόσ<br>Επιβεβαίωση στ<br>Ε <b>Εμβολιασμός</b><br>Κωδικός Εμβολίου<br>Γιατρός          | ωπος<br>οιχείων      | Φ0                   | (0 ml) Phizer                           |
| ατρος ούδος ΜΑΤΣΑΦΛίμνης -                                                                                                    | Υπάρχει εκπρόσ<br>Επιβεβαίωση στ<br>Εμβολιασμός                                                  | ωπος<br>οιχείων      |                      | (0 ml) Phize                            |
|                                                                                                    | Υπάρχει εκπρόσ<br>Επιβεβαίωση στ<br>Εμβολιασμός<br>(ωδικός Εμβολίου<br>Ιατρός                    | ωπος<br>οιχείων      | ΦΟ                   | (0 ml) Phizer                           |
|                                                                                                    | Υπάρχει εκπρόσ<br>Επιβεβαίωση στ<br>Εμβολιασμός<br>(ωδικός Εμβολίου<br>Γιατρός<br>Θέση Χορήγησης | ωπος<br>σιχείων<br>~ | ΦC<br>Οδός Χορήγησης | (0 ml) Phizer<br>ВОХ МАТХАФЛЮРНХ ~<br>• |

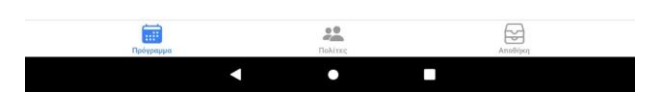

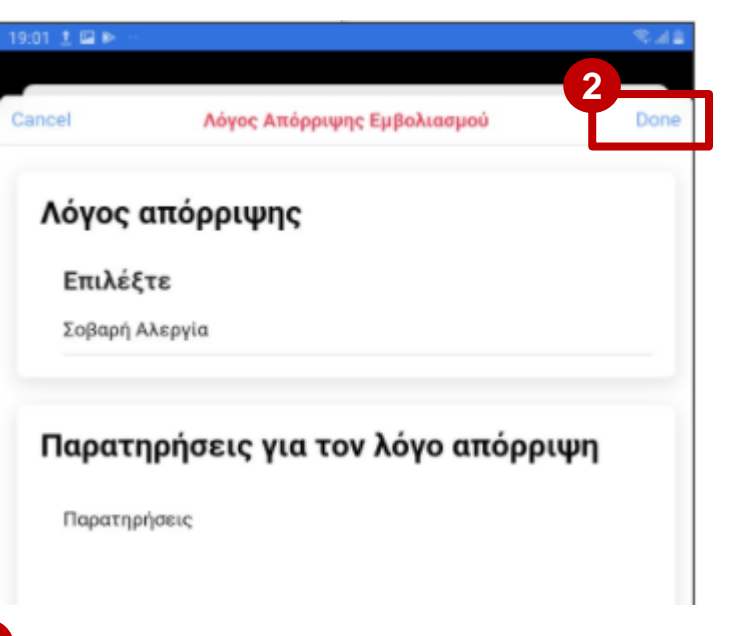

Στην περίπτωση αυτή, ο χρήστης επιλέγει τον Λόγο Απόρριψης από την αναπτυσσόμενη λίστα και συμπληρώνει στις Παρατηρήσεις χρήσιμα σχόλιο σχετικά με τον λόγο απόρριψης. Στην συνέχεια επιλέγει «Done». Προσοχή Ο Εμβολιασμός θα ακυρωθεί Θέλετε να συνεχίσετε; Νο Yes

3 Στην συνέχεια εμφανίζεται στην οθόνη μήνυμα όπως φαίνεται στην παραπάνω εικόνα. Ο χρήστης επιβεβαιώνει με «Yes» και η απόρριψη εμβολιασμού έχει ολοκληρωθεί.

# 8. Αναζήτηση Εμβολιασμών (1/2)

Το σύνολο των εμβολιασμών που πραγματοποιούνται στη Μονάδα Εμβολιασμού καταχωρείται αυτόματα με την ολοκλήρωση τους στην κατηγορία "Εμβολιασμοί".

Ο χρήστης δύναται να αναζητήσει οποιοδήποτε εμβολιασμό που έχει πραγματοποιηθεί στη Μονάδα Εμβολιασμού επιλέγοντας το εικονίδιο 🧿 και επιλέγοντας στην συνέχεια μεταξύ "Ραντεβού" και "Πολίτης χωρίς Ραντεβού"

| 9:30 π.μ. 🔋 🖪 🕅 🌻 🔸         |                          | * Ø 🍝 🛛      |
|-----------------------------|--------------------------|--------------|
|                             | Εκκρεμότητ ς Εμβολιασμοί |              |
| Ολοκληρωμέν                 | νοι Εμβολιασμοί          |              |
| <sup>©</sup> 10:00          |                          | 23/12/2020   |
| 1 10:30 ΣΟΦΙΑ ΣΑΙ<br>Phizer | ΡΙΔΑΚΟΥ                  | Εμβολιάστηκε |

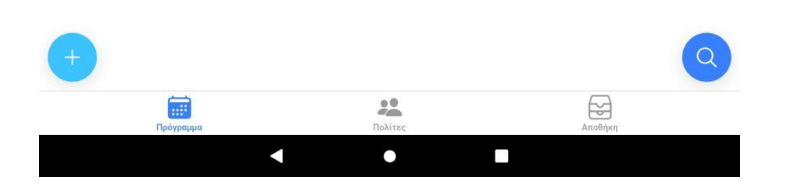

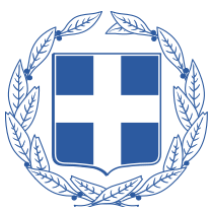

# 8. Αναζήτηση Εμβολιασμών (2/2)

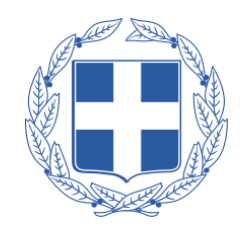

#### Με Ραντεβού

Στην περίπτωση που ο ασθενής έχει κλείσει ραντεβού, ο χρήστης επιλέγει "Ραντεβού". Στην συνέχεια είτε καταχωρεί πληκτρολογώντας τον κωδικό ραντεβού, το ΑΜΚΑ, το ΑΦΜ και τον Αρ. Ταυτότητας του ασθενούς, είτε επιλέγει το εικονίδιο σάρωσης και σαρώνει τον κωδικό ραντεβού οπότε και τα στοιχεία του συμπληρώνονται αυτόματα. Τέλος, επιλέγει "Αναζήτηση" και εμφανίζεται στην οθόνη η κατάσταση και οι πληροφορίες του ραντεβού.

| ρολιασμά        | οç                     |                |
|-----------------|------------------------|----------------|
| Ραντεβού        | Πολίτης χωρίς ραντεβού |                |
| αντεβού         |                        |                |
| Κωδικός Ραντεβο | ύ                      |                |
| АФМ             | АМКА                   | Αρ. Ταυτότητας |

#### Χωρίς Ραντεβού

Στην περίπτωση που η αναζήτηση αφορά σε ασθενή χωρίς ραντεβού ή που έχει ολοκληρώσει την σειρά εμβολιασμών του, ο χρήστης επιλέγει "Πολίτης χωρίς Ραντεβού". Στην συνέχεια συμπληρώνει τα στοιχεία του ασθενούς (ΑΜΚΑ, ΑΦΜ, Αρ. Ταυτότητας) και επιλέγει "Αναζήτηση".

| Ραντεβού  | Πολίτης χωρίς ραντεβού |                |
|-----------|------------------------|----------------|
|           |                        |                |
| ολίτης χω | ρίς ραντεβού           |                |
| ολίτης χω | ρίς ραντεβού           |                |
| ολίτης χω | ορίς ραντεβού<br>ΑΜΚΑ  | Αρ. Ταυτότητας |

### 9. Λίστα Πολιτών

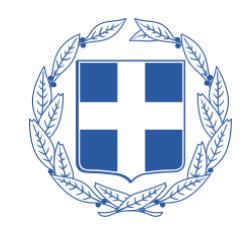

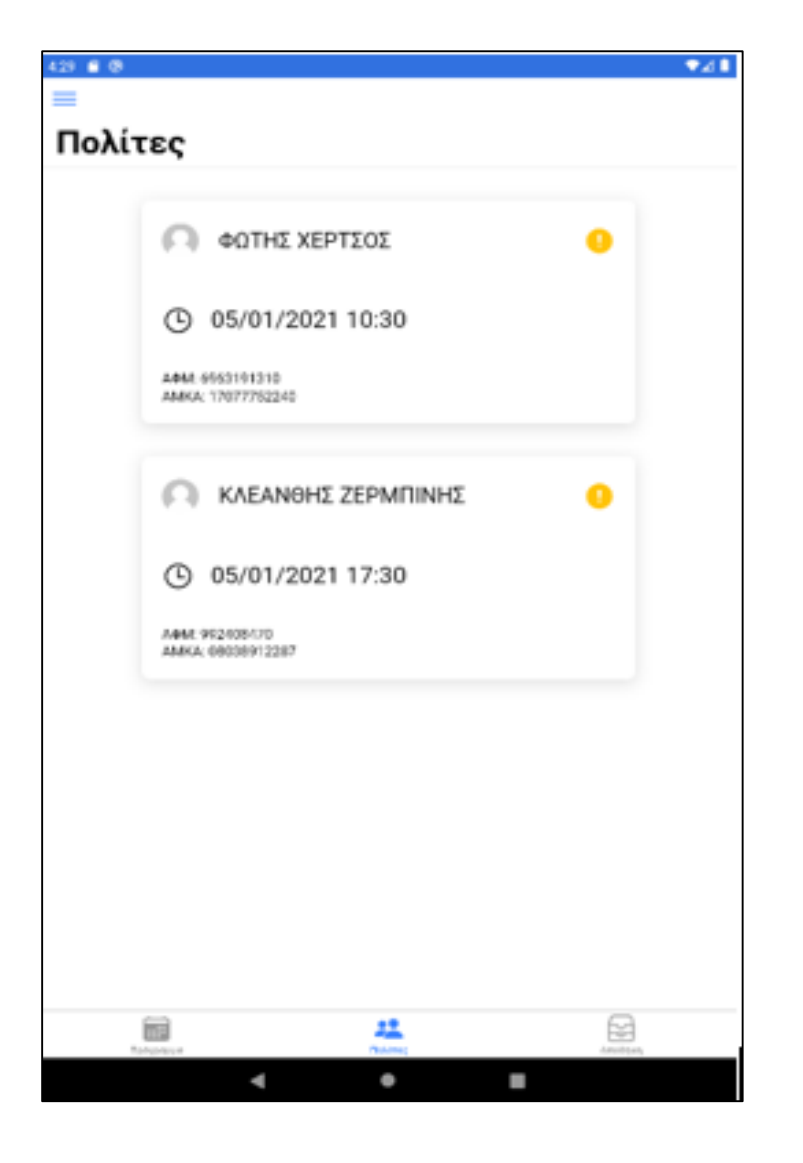

Στην δεύτερη περιοχή της εφαρμογής "Πολίτες" εμφανίζεται η λίστα με τους πολίτες που έχουν ραντεβού την τρέχουσα ημέρα.

Ο χρήστης έχει την δυνατότητα να ενημερωθεί σχετικά με τα ραντεβού του βάσει των στοιχείων των πολιτών.

Συγκεκριμένα αναγράφονται τα παρακάτω στοιχεία:

- Ονοματεπώνυμο
- Ημερομηνία και ώρα ραντεβού
- АФМ
- AMKA